# 贵州大学 仪器设备资产管理系统使用说明

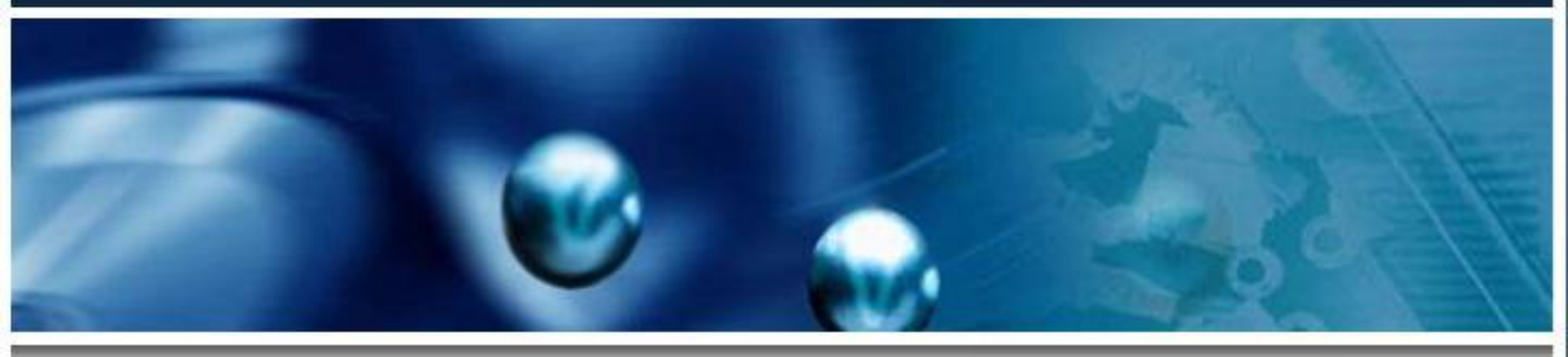

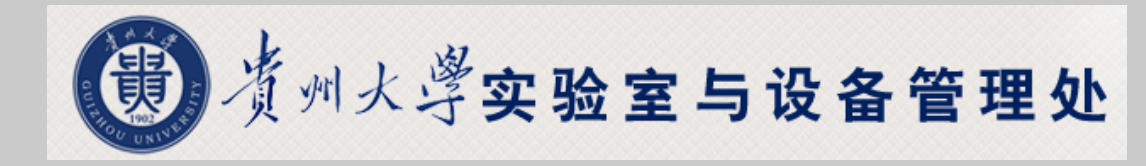

2015年10月21-22日

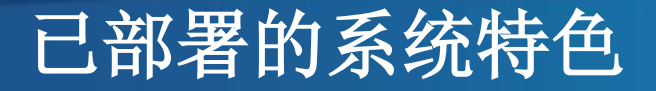

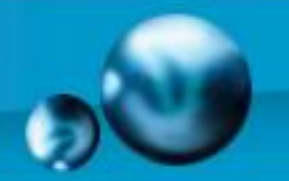

## > 和学校数字化校园连接,实现实名身份认证

| GUIZHO | 州大学<br>UUNIVERSITY | 信息门户 |                                                                   |
|--------|--------------------|------|-------------------------------------------------------------------|
|        |                    |      | 用户登录 / LOGIN ◎用户名: ○密码: ※ 码: ※ 验证码: 8 5 5 7 ● 验证码: ● 金 確 重 金 記密码? |

1、全校教职工使用自己的人亊职工号作为用户名,密码跟原来老的门户的密码保持一致,请各位老师登录后尽快修改自己的密码。

2、学生采用贵州大学学生电子身份卡上的帐号和密码进行登录。

3、如果用户使用初始密码不能登陆系统,教职工请携带身份证、学生请携带身份证和学生证到北区 信息化管理中心一楼用户服务中心进行密码修改。

4、全校师生可以访问门户后进入所有授权过的业务系统,并可以快速进行相关信息查询等功能。

5、全校师生只需要记录登录门户的用户和密码即可登录漫游全校所有集成且授权过的业务系统。

| IE8中OA系统中金格控件的权 | 2011-01-03 |
|-----------------|------------|
| 门户使用说明书         | 2011-01-03 |
| oa的使用手册         | 2010-12-29 |
|                 |            |

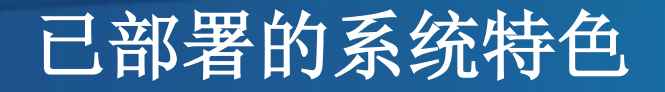

要求,简化流程,细化管理。

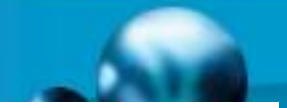

贵州大学仪器设备入库办理流程

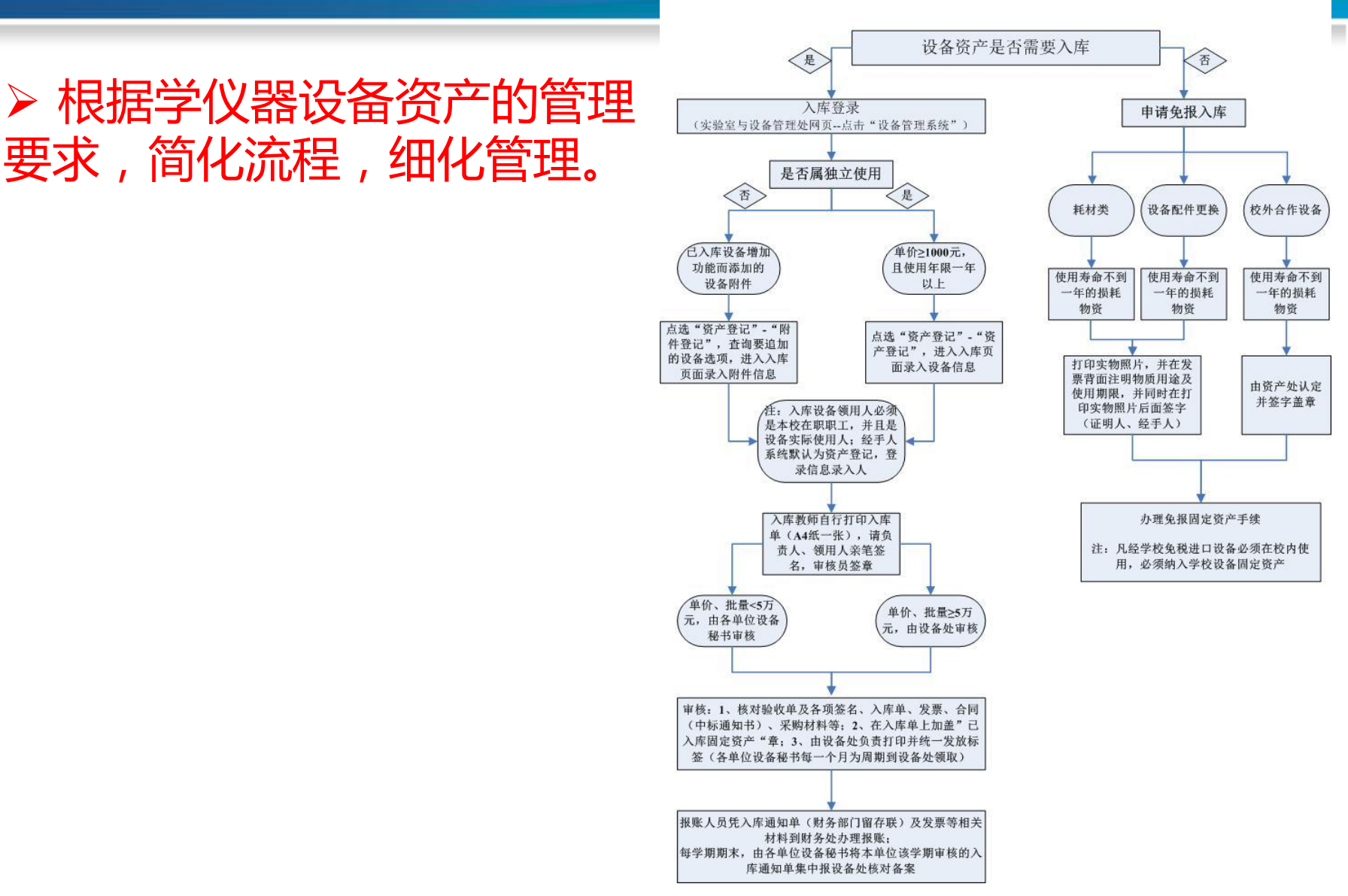

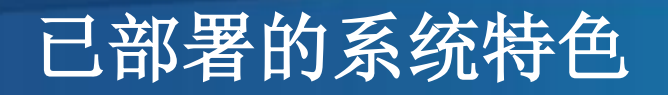

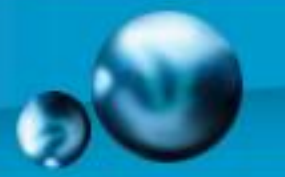

## 可实现仪器设备资产全过程管理(验收入账,实现 实物照片、合同、发票等电子档案管理)

| ⊙ 资产登记             | 贵州大                   | 学固定资产卡片     | 登记-<br><sup>《态:添加 红*为必1</sup> | 直,资产编号自动生成) | ) 财政分类:  | 财政名称:                                          |                                                           |
|--------------------|-----------------------|-------------|-------------------------------|-------------|----------|------------------------------------------------|-----------------------------------------------------------|
| 登记                 | 输入日期*                 | 2015-5-20   | 数量*                           |             | 1        | 领用单位*                                          | 8                                                         |
| 打印/修改/删除           | 领用单位号★                |             | 单 价*                          |             |          | 分 类 号∗                                         | <u>Q</u>                                                  |
| 填写出厂号/领用人/存        | 仪器名称*                 |             | ·                             | 分学          | 类名称      |                                                | <u>8</u>                                                  |
| 放地点<br>04/# \$\$27 | 型 号∗                  |             |                               | 规           | 格*       |                                                |                                                           |
| ● 附件登记             | 厂 家*                  |             |                               | . 出.        | 广号       |                                                |                                                           |
| 登记                 | 购置日期*                 | 2015-5-20   | 出厂日期*                         | 2015-5-20   | <u>@</u> | 保修期限*                                          | 2016-5-20                                                 |
| 引印/修仪/删除           | 国码/国别*                | 156 中国      | 发票号*                          |             |          | 验收编号                                           |                                                           |
|                    | 现 状*                  | 1. 在用       | 经费科目*                         | 请选择         | •        | 领 用 人*                                         | 材料老师                                                      |
| 页广增值<br>修改/册除      | 设备来源*                 | 1.购置        | 使用方向*                         | 请选择         | •        | 采购方式*                                          | 公开招标                                                      |
| 打印已审增值单            | 经费卡号*                 |             | 经费负责人                         |             |          | 供货商                                            |                                                           |
| ● 系统帮助             | 折旧方式                  | 0. 无折旧      | 存放地编号                         |             | Q,       | 存放地名称*                                         | <u>R</u>                                                  |
|                    | 进口设备 🗖                | 进口合同号       | 进口免税单号                        |             |          | 外币价                                            |                                                           |
|                    | 备注                    |             |                               |             |          |                                                | Â                                                         |
|                    | _ 仪器照片<br>(系统自动压缩图片!) | 选择要上倍的设备照片: | 浏览 上传                         | 发票          | 要图片      | 上传资料(发票或结算材料,单<br>支持格式:jpg_gif.bmp.png.s<br>上传 | 价10万必须提供,多张发票可合并)<br>*f.pdf.doc.xls.docx.xlsx.rar.zip<br> |

## 已部署的系统特色

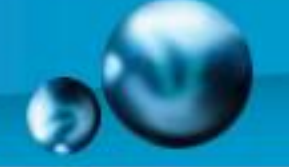

## > 多样专业统计图

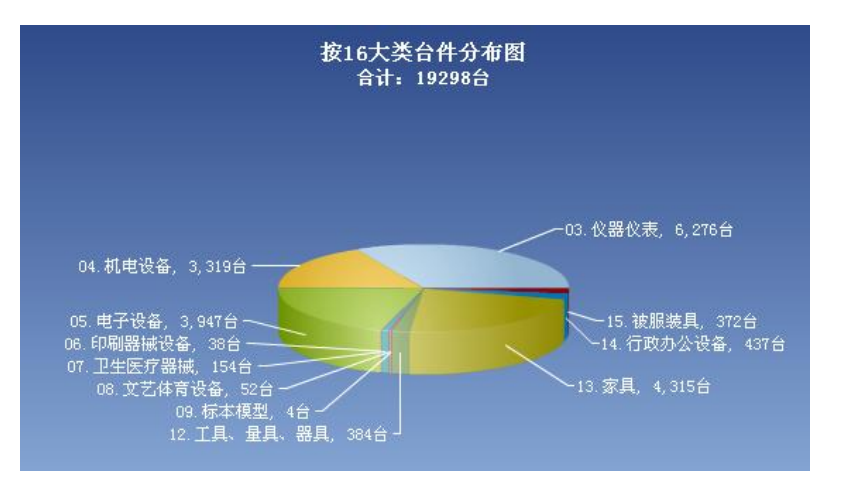

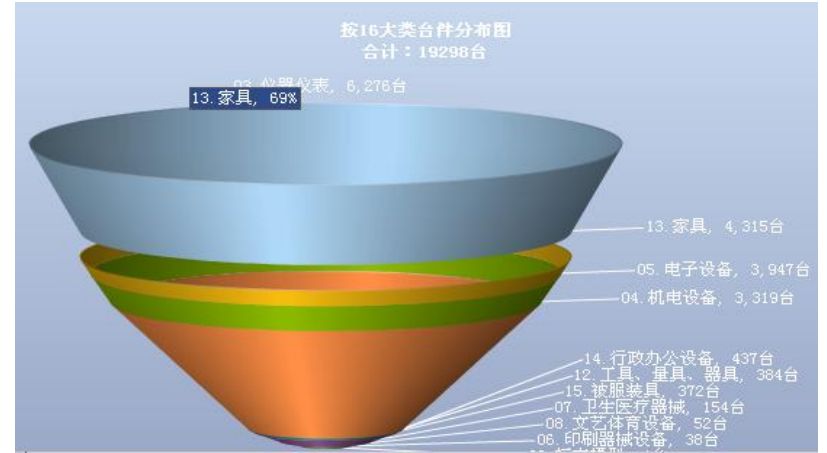

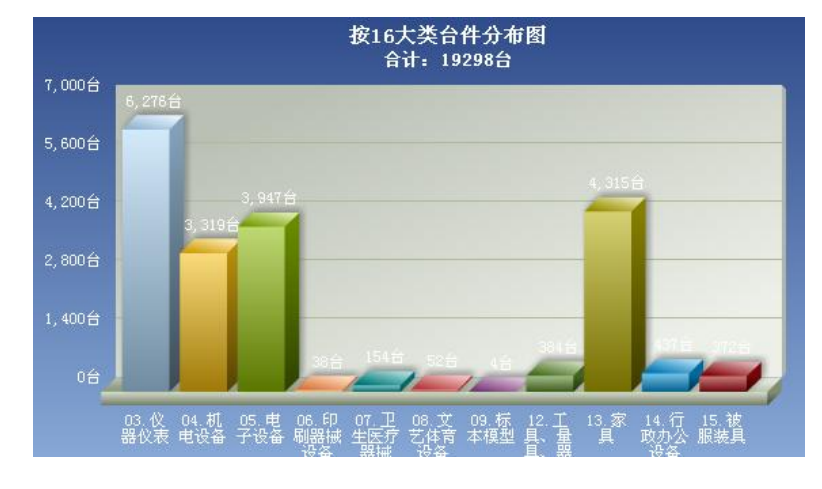

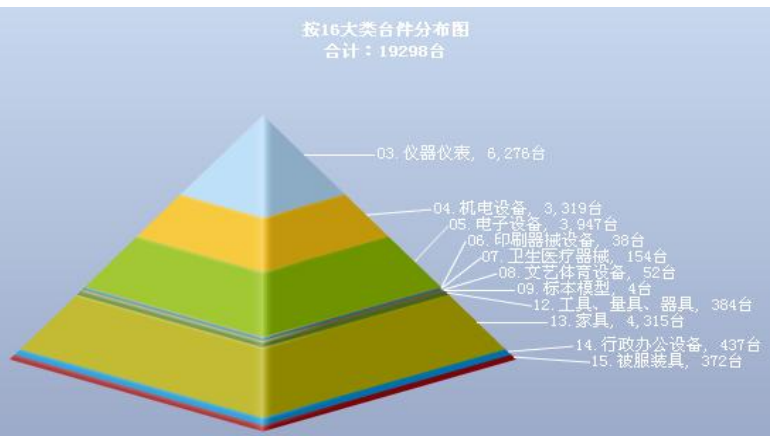

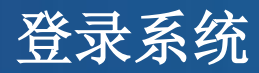

- ▶ 1、直接访问网址: <u>http://210.40.3.53/gdzc/cas.asp</u>,使用学校信息门户统一认证的账号和密码登陆,如忘记登陆密码,请联系网络中心恢复。
  - 2、登陆进入学校信息门户,在门户网址中的"我的应用"栏目,点击"仪器设备管理"进入系统,登陆账号和密码同上。
- ▶ 3、通过学校主页-管理机构—行政部门---实验室与设备管理处---

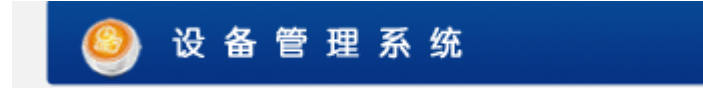

如果不能登陆,是因为网络门户没有把人员清单同步给仪器设备管理系统,或没有分配具体部门

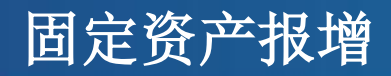

## 第一步:经办人登录系统后,在资产登记栏目,点击"资产登记"或 "附件登记",录入设备资产卡片信息,录入完成后点击"保存数据"

| 资产综合               | 合管理平台               |                    |                |            |              |                                                                                      |            |  |  |  |
|--------------------|---------------------|--------------------|----------------|------------|--------------|--------------------------------------------------------------------------------------|------------|--|--|--|
| 资产登记 日常管理          | 变动申请   资产查询         | 报表打印   资产清查   附属功能 | │ 名下资产 │ 退出系统  |            |              |                                                                                      |            |  |  |  |
| ○ 资产登记             |                     | 贵州大学固定资产卡片         | 登记状态:添加(红*为必填, | 资产编号自动生际   | 成) 财政分类:     | 财政名称:                                                                                |            |  |  |  |
| 登记                 | 输入日期*               | 2015/10/19         | 数量*            |            | :            | 领用单位*                                                                                | <b>S</b>   |  |  |  |
| 打印/修改/删除           | 领用单位号∗              |                    | 单价*            |            | 元            | 分 类 号∗                                                                               | <u>R</u>   |  |  |  |
| 填写出厂号/领用人/存<br>放地点 | 资产名称*<br>(以合同名称为准)  |                    |                | -          | 分类名称         |                                                                                      | R          |  |  |  |
| ● 附件登记             | 친 号*                |                    |                | -          | 规 格*         |                                                                                      |            |  |  |  |
| 登记                 | 厂 家*                |                    |                | -          | 出广号          |                                                                                      |            |  |  |  |
| 打印/修改/删除           | 购置日期*               | 2015/10/19         | 出厂日期∗          | 2015/10/19 | <u> </u>     | 保修期限*                                                                                | 2016-10-19 |  |  |  |
| ○ 资产增值             | 国码/国别*              | 156 中国             | 发票号*           |            |              | 人员编号                                                                                 | 20062325   |  |  |  |
| 资产增值               | 现 状*                | 1.在用               | ✔ 经费科目*        | 请选择        | -            | ] 领用人*                                                                               | 杨绍荣        |  |  |  |
| 修改/删除              | 设备来源*               | 1.购置               | • 使用方向*        | 请选择        | <b>•</b>     | ┃   采购方式★                                                                            | 公开招标       |  |  |  |
| 打印已审增值单            | 经费卡号*               |                    | 经费负责人          |            |              | 供货商*                                                                                 |            |  |  |  |
| ● 系统帮助             | 折旧方式                | 0. 无折旧             | 存放地编号          |            | <u>Q</u>     | 存放地名称*                                                                               | <u>R</u>   |  |  |  |
|                    | 进口设备 🗖              | 进口合同号<br>          | 进口免税单号         |            |              | 外币价                                                                                  | V          |  |  |  |
|                    | 备注                  |                    |                |            |              |                                                                                      | ×          |  |  |  |
|                    |                     | 选择要上传的设备照片:        | 浏览 上传          |            |              | 上传资料(发票或结算材料,单价10万必须提供、 <sup>グル</sup> 半亜式合件)<br>文件格式:.jpg.gif.bmp.png.swf.pdf<br>发票: |            |  |  |  |
|                    | 仪器照片<br>(系统自动压缩图片!) |                    |                |            | 发票图片         | 上传                                                                                   | 浏览         |  |  |  |
|                    |                     |                    |                |            |              |                                                                                      |            |  |  |  |
|                    |                     |                    | 保存数据           | 清空添加       | >>> <b>F</b> |                                                                                      |            |  |  |  |
|                    |                     |                    |                |            |              |                                                                                      |            |  |  |  |

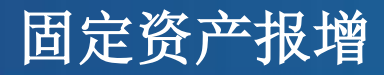

- 1、数量:如果购置一批一样的设备,不用一台台输入保存,只需在此输入台件数, 保存审核后,即自动生成该批次设备明细;
- > 2、入账日期:即登记资产的日期;
- > 3、领用单位:即登记资产的所在部门单位的名称,点击下拉选择最基层部门;
- ▶ 4、仪器编号:系统自动生成,即为资产的唯一编码,后期打印的标签代码;
- ▶ 5、单价:购置单台资产的价格(资产本身单台价格+运输费+海关税+集成费);
- 6、分类号:教育部公布的高校资产分类代码,如果不清楚,可点放大镜按钮查询 资产名称,即可反查到具体分类编码;
- ▶ 7、资产名称:资产的实际名称;
- ▶ 8、型号:生产厂家给该资产的型号描述;
- ▶ 9、规格:资产的性能指标描述;

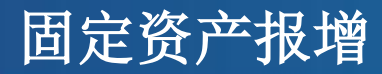

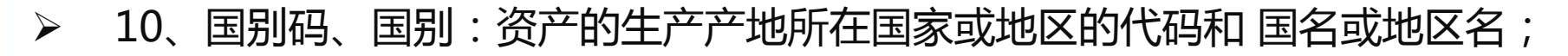

- > 11、厂家:生产厂家名称(不一定是发票所列公司名);
- ▶ 12、出厂号: 生产厂家给其产品的唯一编号(一般在保修单或产品铭牌标识);
- ▶ 13、购置日期:购置资产到校验收日期;
- ▶ 14、出厂日期:资产的出厂日期;
- ▶ 15、现状:购置资产当前状态;
- 16、领用人: 该资产具体使用负责人的姓名(需要先选择领用单位后再确定领用人);
- ▶ 17、经费科目:该资产所用购置经费的来源;
- ▶ 18、经手人:该资产具体负责经手人的姓名;
- > 19、使用方向:该资产具体用途;

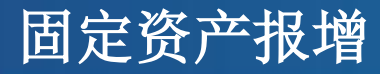

- > 20、财务经费卡号:该资产到财务报销使用的经费卡号;
- ▶ 21、采购方式: 该资产采用哪种采购方式获得;
- 22、进口免税单号: 该资产若通过海关免税购置,需填入免税单号,后期海关重 点监管;
- 23、供货商:该资产通过具体公司购置的名称,建议在备注中填入联系人和联系 电话,便于后期保修;
- ▶ 24、备注:未尽事宜,可填具体说明

仪器设备报增

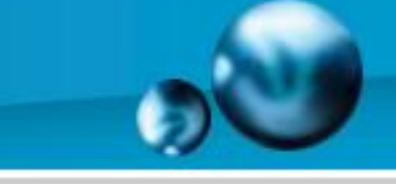

11

第二步:录入完成,请经办人打印入库通知单,由院系资产管理领导、 领用人和经手人签字。单台或批量低于5万元的,带着合同、发票等 到设备秘书处审核签字后,再到财务报销。单台或批量不低于5万的, 请带上述材料到实验室与设备管理处审核入账,方可去财务报销。。

| □ 房屋管理系统WEB站点        |        | L大学房屋省× C |               | 家                                     | 具报堆            | 曾单                 |                      |                   |        |
|----------------------|--------|-----------|---------------|---------------------------------------|----------------|--------------------|----------------------|-------------------|--------|
|                      |        | 领         | 用单位:国         | 有资产管理办公室(5802)                        | 制单日期:          | 2015-07-28         |                      | 单据号:15000041      | _      |
|                      |        | 1         | 仪器名称          | 沙发                                    |                |                    | 仪器编号                 | 1500009N—1500010N |        |
| 资产名称                 | 沙发     | 1         | 财政分类          | 家具用具装具及动植物                            | 数 量            |                    | 2 分类号                | 13020400          |        |
| 填 写 同批固定资产           | *的数据信息 |           | 초 문           | 545                                   | 单价(元)          | 50                 | 0.00 购置日期            | 2015-07-28        | 财务     |
| 打印报增单 打印条码标签 打印卡片 关闭 |        | 关闭        | 规 格           | 5454                                  | 金额(元)          | 1,00               | 0.00 发票号             |                   | -<br>9 |
|                      |        | 3         | 存放地点          | 2号行政機财务部国有资产管理办公<br>安                 | 经费卡号           | 545454             | 使用方向                 | 行政                | 存      |
|                      |        |           | 厂家            | 54545                                 | 备注             | //0.00/            |                      |                   | 1      |
|                      |        |           | 经费主管          | ····································· | 经手人            | 陈继靖 管理」            | R.                   | 审核:               | -      |
|                      |        |           |               | 合肥工业大学家                               | 具报堆            | 曾单                 |                      |                   |        |
|                      |        | 领         | 用单位:国         | 有资产管理办公室(5802)                        | 制单日期           | 2015-07-28         | 12 at /d 🗆           | 单据号:15000041      | ٦      |
|                      |        | H         | 以葡萄种          | (2)及<br>安月四月)年月7713年時                 | #4. JTL        |                    | 1. 八半日               | 1500009N-1500010N | 使      |
|                      |        | Ľ         | 明政方关          | 家共用共衆共次40值初<br>                       | ※ 里<br>単ム(二)   |                    | 2 万 天 う<br>0.00 防要け物 | 13020400          | 用単     |
|                      |        | -         | 10 40<br>32 5 | 545                                   | 単川()()         | 00                 | 0.00 % 프 드           | 2013-07-28        | 位      |
|                      |        |           |               | 2号行政楼财务部国有该产管理办公                      | 金融()し)         | 1,00               | 0.00 及宗与             | 4=7h              | 留存     |
|                      |        | - F       | 日放地点          | 室                                     | 経典下す           | 242424             | 使用力问                 | 11490             | -      |
|                      |        | L         | , 弥<br>经费主管   |                                       | · 留· 住<br>经手人: | //0.00/<br>陈继靖 管理) | ą.                   | 审核:               | J      |
|                      |        |           |               | 合肥工业大学家                               | 具报堆            | <br>曾单             |                      |                   |        |
|                      |        | 领         | 用单位:国         | 有资产管理办公室(5802)                        | 制单日期           | 2015-07-28         |                      | 单据号:15000041      | -      |
|                      |        | 1         | <b>义器名称</b>   | 沙发                                    |                |                    | 仪器编号                 | 1500009N-1500010N | Ê      |
|                      |        | 1         | 财政分类          | 家具用具装具及动植物                            | 数 童            |                    | 2 分类号                | 13020400          |        |
|                      |        |           |               |                                       |                |                    |                      |                   |        |
|                      |        |           | 초 문           | 545                                   | 单价(元)          | 50                 | 0.00 购置日期            | 2015-07-28        | 理      |

仪器设备报增

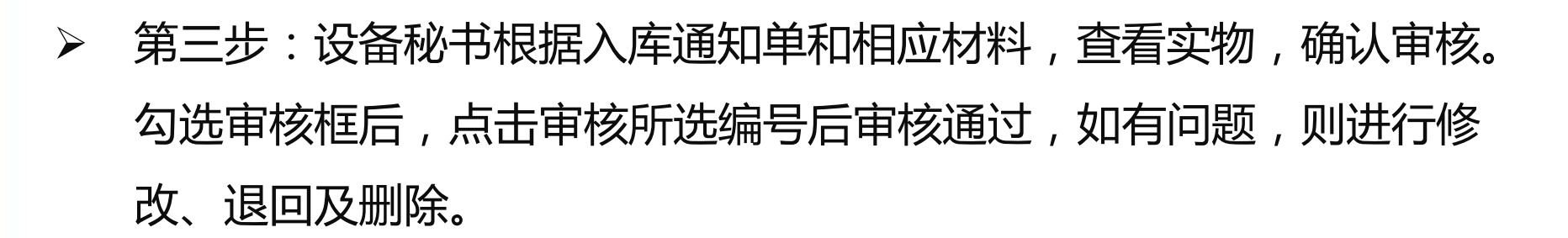

| 资产综合        | 合管理  | 理平           | 台        |          |                 |         |               |             |             |           |      |          |          |              |             |       |         | 11    |           | -         | A     |
|-------------|------|--------------|----------|----------|-----------------|---------|---------------|-------------|-------------|-----------|------|----------|----------|--------------|-------------|-------|---------|-------|-----------|-----------|-------|
| 资产登记 / 资产审核 | 财务/  | 入账           | I B      | 常管理      | 一变              | 动申请     | 变动审核          | 资产查询        | 报表打         | 印丨系       | 统维护  | 资产       | 「清查   附属 | 功能           | 名下资产        | l ì   | 昆出系统    |       |           |           |       |
| ● 资产审核      | 数据项  | 〔〕单          | 据号       | -        | 条件              | 等于      | -             |             | 按           | 仪器编号      | •    | 升序       | • 排列 每页: | 显示 200       | 条提          | 交     |         |       |           |           |       |
| 资产浏览审核      | 报增单  | !条码          | 修改進      |          | 全附余             | 审核      | 領用            | 1单位号        | 仪器编号        | 终止编号      | 数量   | 仪器名称     | 分类名称     | 分类号          | 单价          | 型号    | えん 厂    | 家 出广号 | 出厂日期      | 购置日期      | 领用人   |
|             |      | 00           | 7        |          | 查看              |         | 5802:国有       | 资产管理办公室     | 1500009N    | 1500010N  | 2    | 沙发       | 沙发       | 13020400     | 500.00      | 545 5 | 454 545 | 45    | 2015-7-28 | 2015-7-28 | 陈继靖 2 |
| 资产单条审核      | -    | 000          | <b>1</b> |          | 查看              |         | 0102:测控       | 技术实验室       | 1500006N    | 1500008N  | 3    | js       | 微型电子计算机  | L05010105    | 666.00      | sjs s | jsj chj |       | 2015-7-28 | 2015-7-28 | 陈卫平(  |
| 附件审核        | -    | 000          |          | × C      | 查看              |         | 0102:测控       | 技术实验室       | 1500001N    | 15000021  | 2    | 计算机      | 微型电子计算机  | t 05010105 s | 50, 000. 00 | 型号 規  | 见格 厂家   | र     | 2015-7-22 | 2015-7-22 | 领用人 7 |
| 激活财务审核受限设备  | 粉红色  | <b>4:</b> 表: | 示被管:     | 理员退      | 回,还被            | 没有被录入员的 | 8改 <b>浅蓝色</b> | :表示被管理员     | 退回,已被       | 坡录入员修改    | 沒 白色 | 4:表示正    | 常        |              |             |       |         |       |           |           |       |
| ▶ 大型设备使用审核  | 全部   | 陇中           | 全語       | 鄒取消      | 反向              | 1选择 审   | 核所选编号         |             |             |           |      |          |          |              |             |       |         |       |           |           |       |
| ▶ 大型设备使用维护  |      |              |          |          |                 |         |               |             |             |           |      |          |          |              |             |       |         |       |           |           |       |
| ● 系统帮助      | - 11 | ·ar          | 1 102    | , 550. ( | ю <u>л</u> ц э: | жња∿зР. | × T X         | 1 24 487412 | ( 1984E 171 | 34 1003K) |      | 201-1- 3 | ×        |              |             |       |         |       |           |           |       |

仪器设备报增

 $\succ$ 

- 第四步:审核通过后,在入库通知单上签字盖章,发票上加盖章,老师凭入库通知单第一联、发票、合同及验收报告等材料到财务报账。 后期请各单位(部门)设备秘书每月报送—次该单位入库单(实验室
- 后期请各单位(部门)设备秘书每月报送一次该单位入库单(实验室 与设备管理处留存联)到实验室与设备管理处设备管理科备案。实验 室与设备管理处将按期打印设备条形码,由设备秘书领取后,并账物 核实负责监督该单位设备领用人员将条码粘贴在报增设备正面。

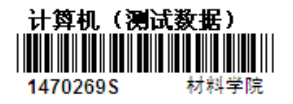

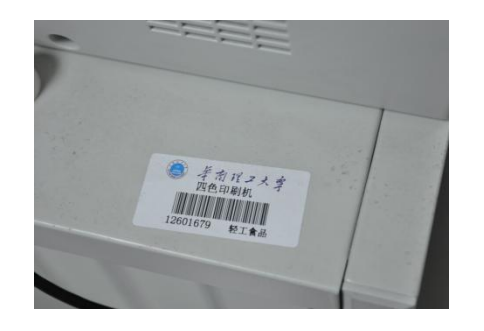

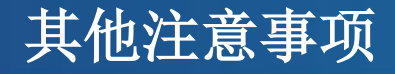

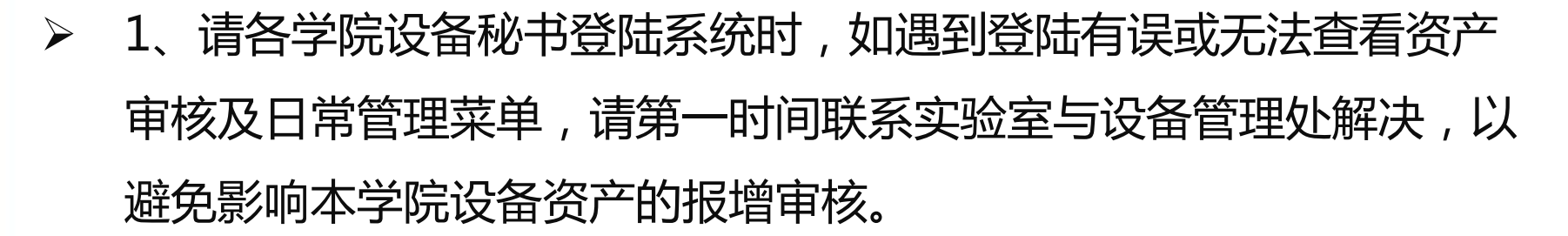

2、仪器设备固定资产管理系统实现了与学校数字化校园的对接,人员信息来源于学校共享数据库的数据,采用学校统一身份认证登录。系统只对在职教职工开放使用,如遇到登录问题、人员信息有误的情况以及使用过程遇到问题,请联系归口管理部门解决。

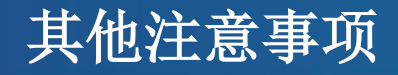

### ▶ 4、首次打印,需要下载一个插件

可点 "这里"下载执行注册即可,再退出当前窗口,后执行打印

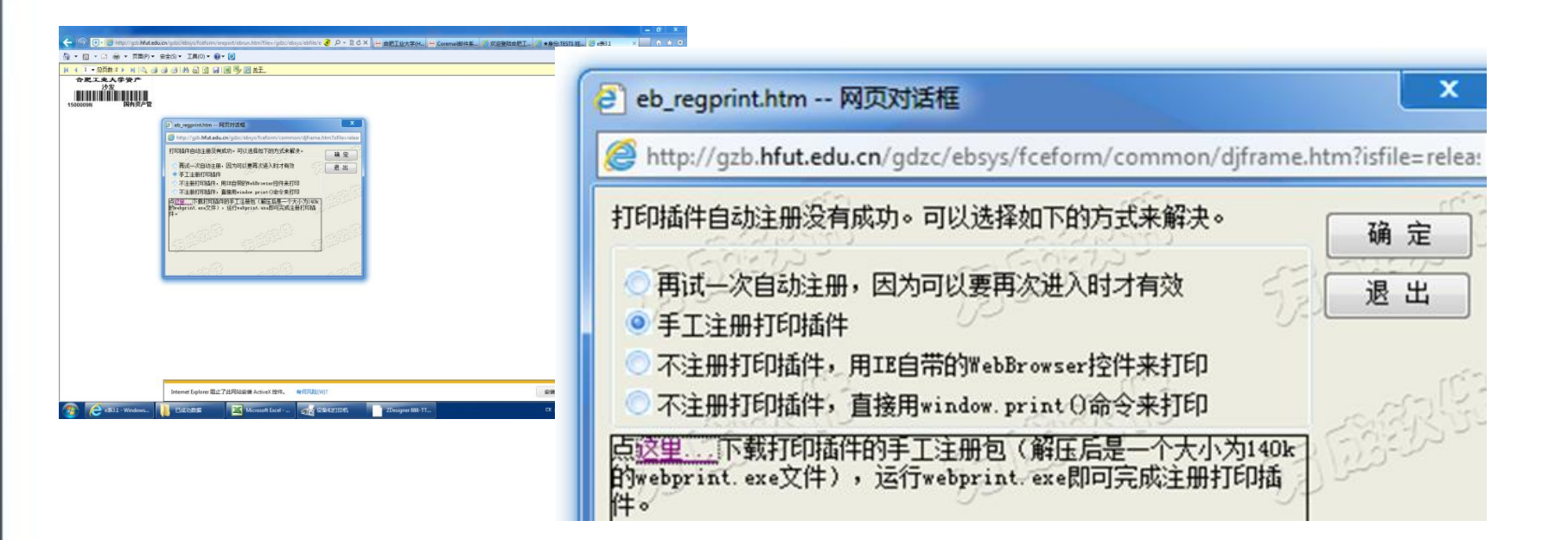

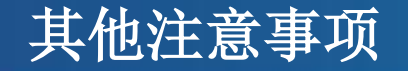

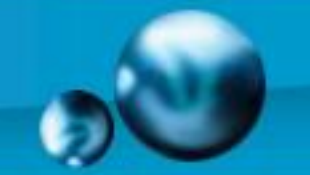

- 5、浏览器建议采用IE 或 360等浏览器,如操作资产系统点击按钮 没反应,请做以下设置:
  - 1、浏览器中把210.40.3.53 加入信任站点
  - 2、浏览器中"兼容性视图设置" 把210.40.3.53加入

|                                                                                                    | D Bing                                                                                                    | P                                                                             |
|----------------------------------------------------------------------------------------------------|----------------------------------------------------------------------------------------------------|-------------------------------------------------------------------------------|
| Internet 雇性                                                                                                    | → 🖃 릚 → 页面(P) → 安全(S) → 工具                                                                                                    | (0) - 6                                                                       |
| 常規 安全 隐私 内容 连接 程序 高級<br>选择要查看的区域或更改安全设置。<br>Internet Tutranet 可信站点 受けPret #<br>可信站点 可信站点 ()                                                                                                    | ▲ 诊断连接问题 (C)         ● 重新打开上次浏览会话 (S)         ● 重新打开上次浏览会话 (S)         ● 弾出窗口阻止程序 (C)         ● 管理加载项 (A)                                                                                            | 性視图设置 ×<br>可以添加和删除要在兼容性视图中显示的网站。                                              |
| 可信就点<br>该区域包含您信任对您的计算机或<br>文件没有损害的网站。       可以添加和删除该区域的网站。该区域中的所有网站都使<br>用区域的安全设置。         该区域的安全级别 (L)       希该网站添加到区域 (D):         自定文<br>目定义设置<br>- 要更改设置,请单击 "自定义级<br>- 要使用推荐的设置,请单击 "影       网站 (C):         自定义       新诸(L)         自定义设置       · · · · · · · · · · · · · · · · · · · | ☆ 脱机工作 @)     添加       ☆ 脱机工作 @)     添加       第 新容性视图 @)     210       兼容性视图设置 @)     210       並容 全屏显示 @)     1       工具栏 (I)     浏览器栏 (I)       价     4       和发人员工具 @)     建议网站 (G)       ①     1 | 加比网站 ①):<br>). 40. 3. 53 添加 (A)<br>添加到兼容性视图中的网站 (2):                          |
| 円所有区域重1     美闭(C)       備定     取消                                                                                                    | 고 <sup>고</sup> 고                                                                                                    | 包括来自 Microsoft 的更新的网站列表 (U)<br>在兼容性视图中显示 Intranet 站点 (L)<br>在兼容性视图中显示所有网站 (L) |
|                                                                                                    |                                                                                                    | 关闭(1)                                                                         |